In-person and/or virtual *Open Houses* can be added to any active listing. A *Virtual Open House* uses the camera on your device and a live-stream platform (*Facebook Live, Instagram Live, Zoom,* etc.) to virtually host an *Open House*. A *Virtual Open House* is not a virtual tour.

| Click " <b>In</b> | put" 🔟                                                                                                    |                                      |
|-------------------|----------------------------------------------------------------------------------------------------|--------------------------------------|
| Select th         | e expand collapse arrow 🔁 next to "Quick M                                                                   | odify: Select a Listing"             |
| Select th         | e desired active listing 🕒                                                                                   |                                      |
|                   | RESCOLORADO" MY MATRIX SEARCH STATS RI                                                                       | EALIST TAX   FINANCE   LINKS   INPUT |
| ]                 | ()                                                                                                    | <b>4</b>                             |
|                   | + Input                                                                                                    |                                      |
|                   | Listings                                                                                                    |                                      |
|                   | Add new or Edit existing Listings                                                                            |                                      |
|                   | Quick Modify:<br>Select a Listing V or typeListing Id Edit                                                   |                                      |
|                   | Select a Listing<br>ACT RESI DD13689 11788 sun Hill                                                          |                                      |
|                   | ACT RESI DD15237 8440 Oak Court<br>ACT MPRK DD18228 11 longlong 1233<br>INC RESI DD18236<br>ACT RESI DD19986 |                                      |
|                   |                                                                                                    |                                      |

A Select Form screen presents

Select "Manage Open Houses" 😼

| Select Form          |  |  |
|----------------------|--|--|
|                      |  |  |
| Residential          |  |  |
| Change to Pending    |  |  |
| Change to Withdrawn  |  |  |
| Change to Expired    |  |  |
| Change Price         |  |  |
| Manage Virtual Tours |  |  |
| Manage Open Houses   |  |  |
| 5                    |  |  |

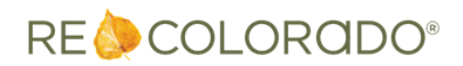

## A Mange Open Houses 6 form presents

Complete all necessary fields based on your open house type

| 🕈 Manage Open I                                                        | Houses 6                                                                                                    |                                                                               |  |  |  |  |
|------------------------------------------------------------------------|----------------------------------------------------------------------------------------------------|-------------------------------------------------------------------------------|--|--|--|--|
| Open House Info                                                        | mation                                                                                                    |                                                                               |  |  |  |  |
| In-person Open Hous<br>on the REcolorado Pr                            | In-person Open Houses are currently allowed under strict guidelines. More information, including links to the current orders, are available on the REcolorado Professionals Blog.                                             |                                                                               |  |  |  |  |
| A virtual open house<br>open house. Virtual o<br>open house is not a v | uses the camera on your device and a live-stream platform (Facebook Live, Instagram L<br>pen houses give the consumers the ability to interact with the broker by asking question<br>irtual tour or other pre-recorded event. | ive, Zoom, etc.) to virtually host an<br>ns via chat, in real time. A virtual |  |  |  |  |
| Listing Information                                                    | on la constante de la constante de la constante de la constante de la constante de la constante de la constante                                                                                                    |                                                                               |  |  |  |  |
| \$ 5 Old Namenter Way                                                  | Aurora, Colorado 80010                                                                                                    |                                                                               |  |  |  |  |
| MLS#:<br>Status:<br>Status Date:<br>List Date:<br>List Price:          | List Agent:<br>Active List Office:<br>07/10/2020<br>07/10/2020<br>\$150,000                                                                                                    |                                                                               |  |  |  |  |
| open house. Virtual o<br>open house is not a v<br>Open House Type:     | ppen houses give the consumers the ability to interact with the broker by asking question<br>irtual tour or other pre-recorded event.<br>Date: Start Time: End Time:                                                          | ns via chat, in real time. A virtual                                          |  |  |  |  |
| Status:                                                                | Comments:                                                                                                    |                                                                               |  |  |  |  |
| Active<br>Ended 9                                                      | ()<br>Characters Remaining: 500                                                                                                    | Delete                                                                        |  |  |  |  |
| Virtual Open House IIRI                                                |                                                                                                    |                                                                               |  |  |  |  |
|                                                                        | 8                                                                                                    | More                                                                          |  |  |  |  |
| Validate 😣 Can                                                         | cel Input 🗸 Submit Property                                                                                                    |                                                                               |  |  |  |  |

Note: Required fields are yellow

Note: "Start Time" must be after 6:00 AM

Note: "End Time" must be before 9:00 PM

Note: Be sure to accurately use the AM / PM y radio buttons

Note: When selecting a *virtual open house* type you must include the "Virtual Open House URL" 8

Select "**Active**" 9 under "**Status**" to ensure your open house is visible immediately in *Matrix* and on *REcolorado.com* 

To enter additional Open Houses click "More" 🔟

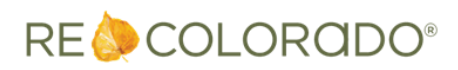

Click "Submit Property"

|     | × |  |
|-----|---|--|
| 11  |   |  |
| • • | J |  |

| 🕂 Manage Open I                                                                                                    | Houses                                                                        |                                                              |                                                |                                       |                                                    |                                                     |
|----------------------------------------------------------------------------------------------------|-------------------------------------------------------------------------------|--------------------------------------------------------------|------------------------------------------------|---------------------------------------|----------------------------------------------------|-----------------------------------------------------|
| Open House Info                                                                                                    | rmation                                                                       |                                                              |                                                |                                       |                                                    |                                                     |
| In-person Open Hous<br>on the REcolorado Pr                                                                                                    | ses are currently allowe<br>ofessionals Blog.                                 | ed under strict gui                                          | delines. More inform                           | ation, including li                   | inks to the current ord                            | ers, are available                                  |
| A virtual open house<br>open house. Virtual o<br>open house is not a v                                                                                                    | uses the camera on yo<br>open houses give the co<br>rirtual tour or other pre | ur device and a liv<br>onsumers the abili<br>recorded event. | e-stream platform (f<br>ty to interact with th | acebook Live, In<br>e broker by askin | stagram Live, Zoom, e<br>Ig questions via chat, in | tc.) to virtually host an<br>n real time. A virtual |
| Listing Information                                                                                                    | on                                                                            |                                                              |                                                |                                       |                                                    |                                                     |
| 6 S Old Hammer Way                                                                                                    | , Aurora, Colorado 800                                                        | 16                                                           |                                                |                                       |                                                    |                                                     |
| MLS#:<br>Status:<br>Status Date:<br>List Date:<br>List Price:                                                                                                    | 6266407<br>Active<br>07/10/2020<br>07/10/2020<br>\$150,000                    |                                                              | List Agent:<br>List Office:                    | Stacy Anders<br>REcolorado E          | on-Oakes<br>mployee                                |                                                     |
| A virtual open house uses the camera on your device and a live-stream platform (Facebook Live, Instagram Live, Zoom, etc.) to virtually host an open house. Virtual open houses give the consumers the ability to interact with the broker by asking questions via chat, in real time. A virtual open house is not a virtual tour or other pre-recorded event. |                                                                               |                                                              |                                                |                                       |                                                    |                                                     |
| Public                                                                                                    | 7/12/2020                                                                     | 2 1:00                                                       | АМ 🔾 РМ 🖲                                      | 2 4:00                                | АМ 🔾 РМ 🖲                                          |                                                     |
| Status:<br>② Active ✓                                                                                                    | Comments:                                                                     | 500                                                          |                                                |                                       |                                                    | Delete                                              |
| Virtual Open House (                                                                                                    | JRL                                                                           |                                                              |                                                |                                       |                                                    |                                                     |
| ?                                                                                                    |                                                                               |                                                              |                                                |                                       |                                                    |                                                     |
|                                                                                                    |                                                                               |                                                              |                                                |                                       |                                                    | More 12                                             |
| 🍢 Validate 🔞 Cano                                                                                                    | cel Input 🗸 Submit Pro                                                        | perty 11                                                     |                                                |                                       |                                                    |                                                     |

*Matrix users can access Open House* Information from any *search results display* by clicking on the **"Open House"** icon

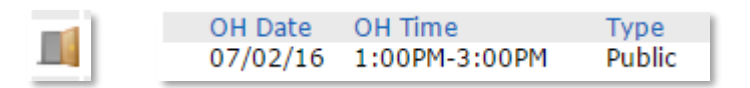

**Note:** When adding additional *Open Houses* do not overwrite an existing *Open House* entry, even if the date has passed. Use the **"More"** button to enter additional *Open House information* 

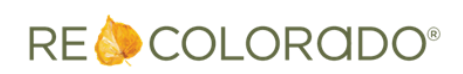